## How to Guide: Accessing Information on Well Stimulation Related Groundwater Monitoring Plans and Requests for Exclusion

The information can be accessed at <u>http://geotracker.waterboards.ca.gov/</u>, by several methods. Here are two examples:

1. <u>Search Using the Map Tool</u>: Start by entering the address or site name

| CAGOV GE                                                                |                                                                                                 | Skip to: Content   Foo |
|-------------------------------------------------------------------------|-------------------------------------------------------------------------------------------------|------------------------|
| GeoTracker Home Tools F                                                 | teports Information SWRCB Home                                                                  |                        |
| TOOLS  Advanced Search Download Data Download ESI Data                  | Welcome to GeoTracker<br>Your link to environmental data for regulated facilities in California | _                      |
| GeoTracker GAMA     Superfund Sites                                     | e.g., "10 market st, san francisco, ca" - INEQ<br>South Belridge oil Field Search               |                        |
| REPORTS -» Click to View Reports                                        | TO SEARCH FOR SPECIFIC CLEANUP SITES, USE THE ADVANCED SEARCH TOOL                              |                        |
| UST CASE CLOSURES                                                       | REPORTS                                                                                         |                        |
| <ul> <li>UST Case Closures for<br/>Public Comment</li> </ul>            | Cases with Well Destruction Directive                                                           |                        |
| <ul> <li>UST Case Closure Review<br/>Flow Chart</li> </ul>              | Cleanup Sites By Ounity     Cleanup Sites By DWR Groundwater Sub-Basin                          |                        |
| ->> UST Petition Review Flow<br>Chart                                   | <u>Cleanup Sites By Regional Board Watershed</u> <u>Closure Denial Review Report</u>            |                        |
| INFORMATION                                                             | CUF Open Case AgerPaid Amt/Concentration Report     CUE Active Claims                           |                        |
| -> SWRCB Home                                                           | CUE Priority List                                                                               |                        |
| -» GeoTracker Fact Sheet                                                | Deed Restrictions / Land Use Restrictions / Covenants                                           |                        |
| -» GAMA Program Website                                                 | Historical Hazardous Substance Storage Information                                              |                        |
| <ul> <li>GeoTracker GAMA Fact<br/>Sheet</li> </ul>                      | Low Threat Closure Policy Summary Report                                                        |                        |
| -     Chemicals of Concern<br>(COC) - Groundwater<br>Information Sheets | Petitions for Closure to State Water Board                                                      |                        |
| <ul> <li>Electronic Submittal of<br/>Information (ESI)</li> </ul>       |                                                                                                 |                        |

The location will be centrally located on the map

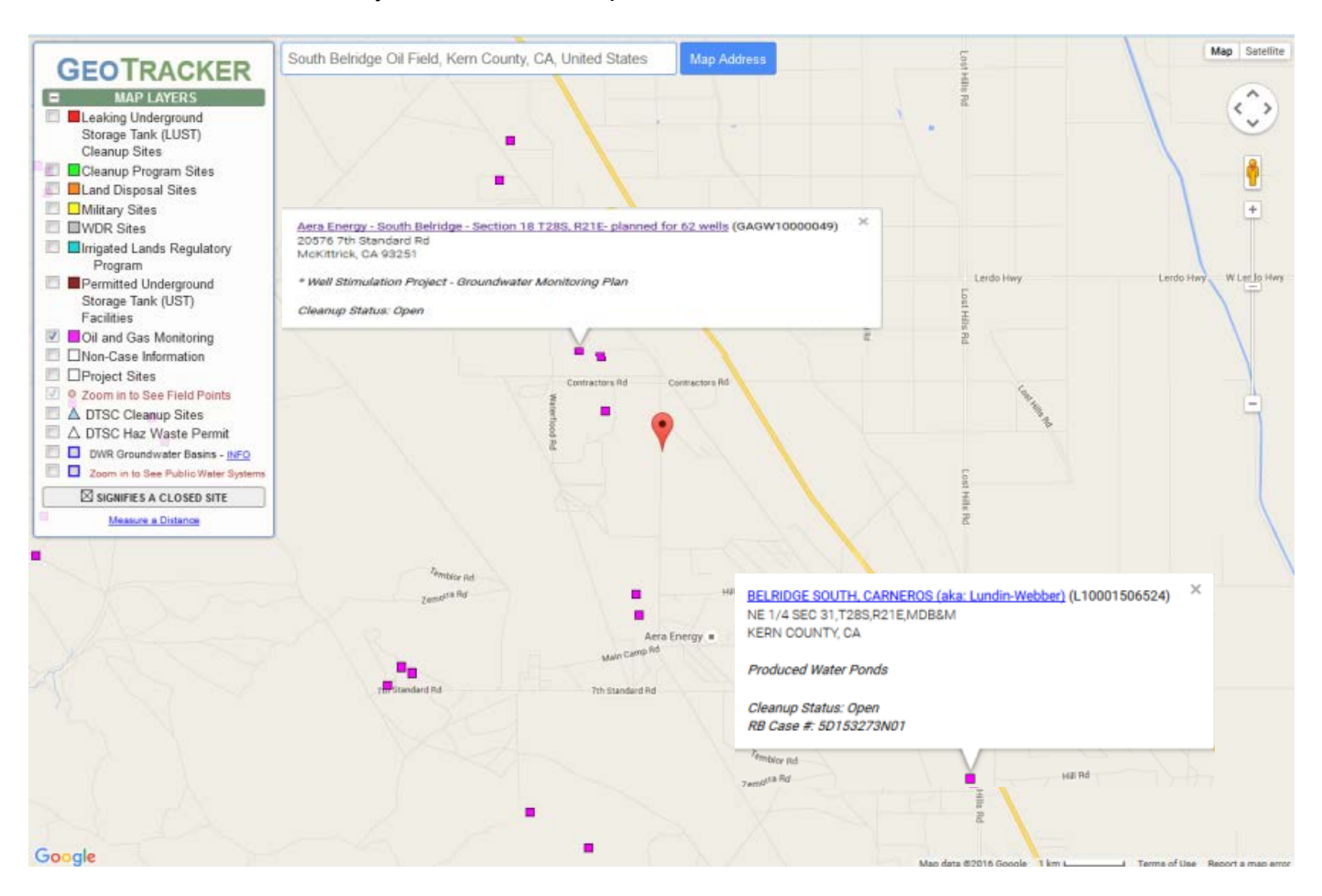

Using the "Map Layers", click on the project of interest near the marked location on the map. To access to additional project information, click on the pop-up window hyperlink.

2. Search Using the Advanced Search Tool : Click on "Advanced Search" Tool

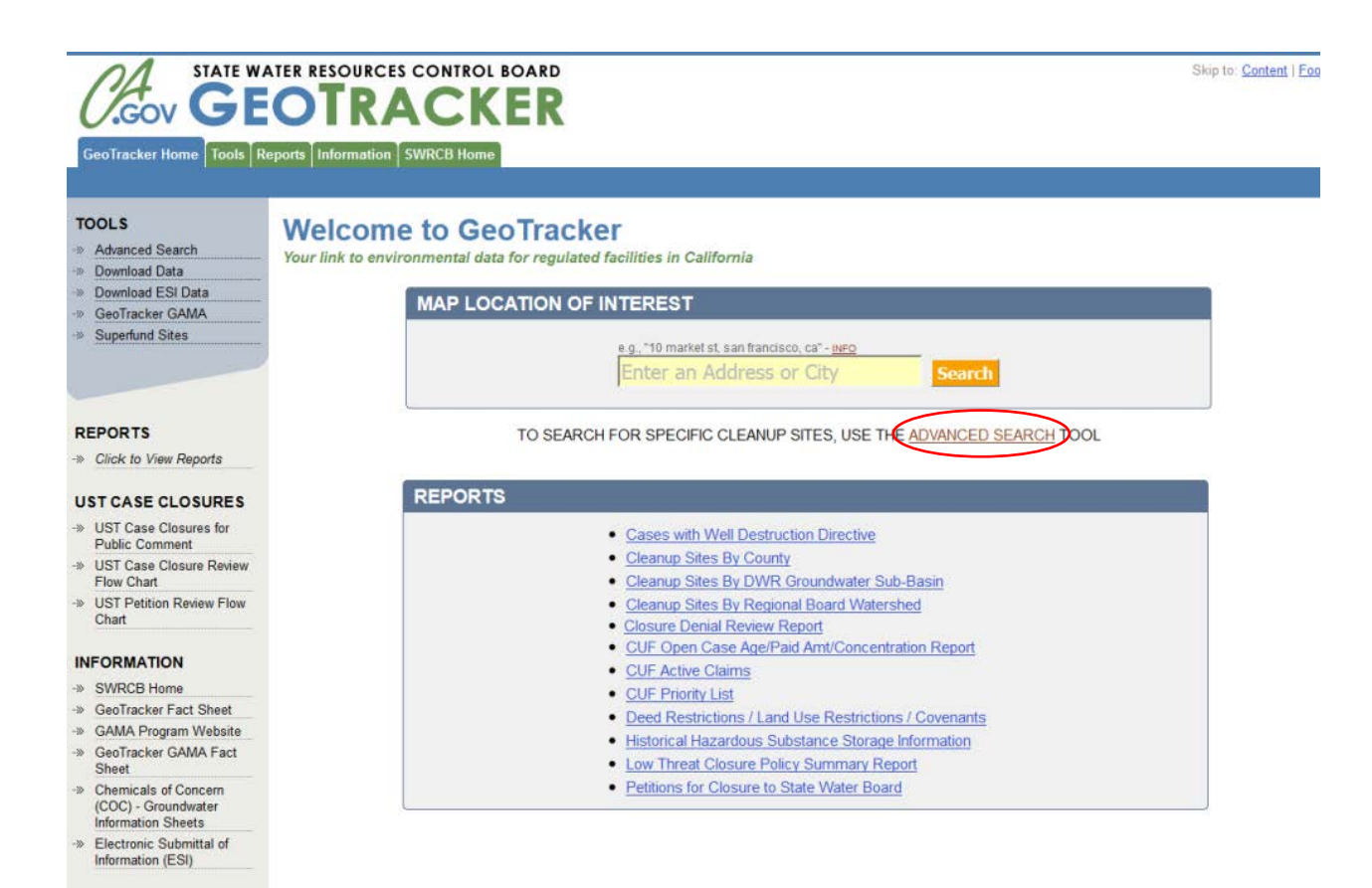

Uncheck other Site/Facility Type(s) and check the Site/Facility Type of interest under "Oil and Gas Monitoring".

Check "Well Stimulation Projects- Groundwater Monitoring Plans" and then click on "Search" at the bottom of the page

| GEOTRACKER                                                                              |                                                                                        |  |  |  |  |
|-----------------------------------------------------------------------------------------|----------------------------------------------------------------------------------------|--|--|--|--|
| GeoTracker Home Tools Re                                                                | eports information swikce home                                                         |  |  |  |  |
| TOOLS                                                                                   | ADVANCED SEARCH - INFO                                                                 |  |  |  |  |
| Advanced Search     Download Data     Download ESI Data     GeoTracker GAMA             | CASE ID / GLOBAL ID - INFO                                                             |  |  |  |  |
| Superfund Sites                                                                         | ADDRESS (OR PARTIAL ADDRESS) - INFO                                                    |  |  |  |  |
|                                                                                         |                                                                                        |  |  |  |  |
| REPORTS ->> Click to View Reports                                                       | ZIP                                                                                    |  |  |  |  |
| UST CASE CLOSURES                                                                       | SITE / FACILITY TYPE(S) - INFO                                                         |  |  |  |  |
| UST Case Closures for     Public Comment     UST Case Closure Review                    | Leaking Underground Storage Tank (LUST) Cleanup Sites                                  |  |  |  |  |
| Flow Chart<br>UST Petition Review Flow<br>Chart                                         | Cleanup Program Sites  Land Disposal Sites  Military Sites                             |  |  |  |  |
| INFORMATION                                                                             | WDR Sites                                                                              |  |  |  |  |
| SWRCB Home     GeoTracker Fact Sheet     GAMA Program Website                           | <ul> <li>Irrigated Lands Regulatory Program</li> <li>Oil and Gas Monitoring</li> </ul> |  |  |  |  |
| GeoTracker GAMA Fact     Sheet                                                          | Produced Water Ponds     Underground Injection Control (UIC)                           |  |  |  |  |
| <ul> <li>Chemicals of Concern<br/>(COC) - Groundwater<br/>Information Sheets</li> </ul> | Well Stimulation Projects - Groundwater Monitoring Plans                               |  |  |  |  |
| Electronic Submittal of     Information (ESI)                                           | Ven stimulation Projects - Exclusions     Other Oil and Gas Projects                   |  |  |  |  |
|                                                                                         | CLEANUP STATUS                                                                         |  |  |  |  |
|                                                                                         | REGIONAL BOARD                                                                         |  |  |  |  |
|                                                                                         | PARENT MILITARY BASE                                                                   |  |  |  |  |
|                                                                                         | Search                                                                                 |  |  |  |  |
|                                                                                         |                                                                                        |  |  |  |  |

To access information about the groundwater monitoring plan of interest click on "Report"

|           | <b>GeoTracker</b> | STATE WATER RESOURCES CONTROL BOARD                                                                                                    |                                                             |                   |                                 | Ski               | p to: <u>C</u> | iontent   <u>Foote</u> |
|-----------|-------------------|----------------------------------------------------------------------------------------------------|-------------------------------------------------------------|-------------------|---------------------------------|-------------------|----------------|------------------------|
|           |                   |                                                                                                    |                                                             |                   |                                 |                   |                |                        |
| -         |                   |                                                                                                    |                                                             |                   |                                 |                   |                |                        |
|           | PROJECT           | I SEARCH RESULTS                                                                                                    |                                                             |                   |                                 |                   |                |                        |
|           | SEARCH CRITER     | IA: GWMPLAN                                                                                                    |                                                             |                   |                                 |                   | _              |                        |
|           | 36 RECORDS FOU    | IND                                                                                                    | EXPORT TO EXCEL                                             |                   |                                 |                   |                | PAGE 1 OF 1            |
|           |                   | SITE / FACILITY NAME                                                                                                    | SITE / FACILITY TYPE                                        | CLEANUP<br>STATUS | ADDRESS (OR PARTIAL<br>ADDRESS) | CITY              | <u>ZIP</u>     | COUNTY                 |
|           | [REPORT] [MAP]    | AERA ENERGY - LOST HILLS - ONE LEASE - SW 1/4 SECTION 4 AND PORTION OF 5, T27S,R21E                                                      | * WELL STIMULATION PROJECT -<br>GROUNDWATER MONITORING PLAN | OPEN              | 20345 CALIFORNIA 46             | LOST HILLS        | 93249          | KERN                   |
|           | [REPORT] [MAP]    | AERA ENERGY - SOUTH BELRIDGE - SECTION 12, T28S, R20E PLANED FOR 30 WELLS                                                                | * WELL STIMULATION PROJECT -<br>GROUNDWATER MONITORING PLAN | OPEN              | 20576 7TH STANDARD<br>RD        | MCKITTRICK        | 93251          | KERN                   |
|           | [REPORT] [MAP]    | AERA ENERGY - SOUTH BELRIDGE - SECTION 18 T28S, R21E- PLANNED FOR 62 WELLS                                                               | * WELL STIMULATION PROJECT -<br>GROUNDWATER MONITORING PLAN | OPEN              | 20576 7TH STANDARD<br>RD        | MCKITTRICK        | 93251          | KERN                   |
| $\langle$ | [REPORT] MAP]     | CENTRAL RESOURCES, INC / BAYSWATER - NORTH COLES LEVEE                                                                                   | * WELL STIMULATION PROJECT -<br>GROUNDWATER MONITORING PLAN | OPEN              | 9617 ENOS LN                    | BAKERSFIELD       | 93311          | KERN                   |
|           | [REPORT] [MAP]    | CENTRAL RESOURCES, INC./BAYSWATER - NORTH COLES LEVEE - SECTION 31 T30S25E                                                               | * WELL STIMULATION PROJECT -<br>GROUNDWATER MONITORING PLAN | OPEN              | 9617 ENOS LN                    | BAKERSFIELD       | 93311          | KERN                   |
|           | [REPORT] [MAP]    | CHEVRON - LOST HILLS                                                                                                    | * WELL STIMULATION PROJECT -<br>GROUNDWATER MONITORING PLAN | OPEN              | 20345 CALIFORNIA 46             | LOST HILLS        | 93249          |                        |
|           | [REPORT] [MAP]    | CRIMSON RESOURCES - STOCKDALE RANCH - SECTION 22 T30S27E                                                                                 | * WELL STIMULATION PROJECT -<br>GROUNDWATER MONITORING PLAN | OPEN              | 5511 WOODMERE DR                | BAKERSFIELD       | 93313          | KERN                   |
|           | [REPORT] [MAP]    | DCOR, LLC HOPPER CANYON - SECTION 13., T04N18W                                                                                           | * WELL STIMULATION PROJECT -<br>GROUNDWATER MONITORING PLAN | OPEN              | 2498 HOPPER CANYON              | FILLMORE          | 93015          | VENTURA                |
|           | [REPORT] [MAP]    | KMD OPERATING COMPANY, LLC - KETTLEMAN MIDDLE DOME - SECTION 19, T23S19E                                                                 | * WELL STIMULATION PROJECT -                                | OPEN              | 1000 SKYLINE RD                 | AVENAL            | 93204          | KINGS                  |
|           | [REPORT] [MAP]    | LINN OPERATING, INC BREA-OLINDA - SECTION 7 T03S, R09W                                                                                   | * WELL STIMULATION PROJECT -                                | OPEN              | 1403 BREA BLVD                  | FULLERTON         | 92835          | ORANGE                 |
|           | (REPORT) [MAP]    | LINN OPERATING, INC SOUTH BELRIDGE - T28S, R21E, SECTION 19 - 29 WELLS                                                                   | * WELL STIMULATION PROJECT -                                | OPEN              | 20576 7TH STANDARD              | MCKITTRICK        | 93251          | KERN                   |
|           | IREPORTI IMAPI    | LONGVIEW ENERGY COMPANY - RIVERDALE OIL FIELD (FRESNO COUNTY) - T175,R19E SECTIONS                                                       | * WELL STIMULATION PROJECT -                                | OPEN              | 19819 S POLK AVE                | RIVERDALE         | 93656          | FRESNO                 |
|           | IREPORTI IMAPI    | 9,10,15, 16, 22, 23, 25, 26, 27, 34 AND 36<br>MK OPERATING. LLC - CANTUA CREEK - T17S R15E SECTION 23                                    | * WELL STIMULATION PROJECT -                                | OPEN              | 28947 W MT WHITNEY              | CANTUA            | 93608          | FRESNO                 |
|           | IREPORTI IMAPI    | SALT CREEK OIL, LLC NORTHWEST LOST HILLS - SECTION 20. T25S20E                                                                           | * WELL STIMULATION PROJECT -                                | OPEN              | 20345 CALIFORNIA 46             | LOST HILLS        | 93249          | KERN                   |
|           | IREPORTI IMAPI    | SALT CREEK OIL LLC - NORTHWEST LOST HILLS - T25S, R20F, SECTION 20                                                                       | * WELL STIMULATION PROJECT -                                | OPEN              | 20345 CALIFORNIA 46             | LOST HILLS        | 93249          | KERN                   |
|           |                   |                                                                                                    | * WELL STIMULATION PROJECT -                                | OPEN              | 20345 CALIEORNIA 46             |                   | 03240          | KEDN                   |
|           |                   |                                                                                                    | GROUNDWATER MONITORING PLAN<br>* WELL STIMULATION PROJECT - | OPEN              |                                 | LOST HILLS        | 02240          | KEDN                   |
|           | REPORT IMAP       | SENECA RESOURCES - LOST HILLS - SECTION 30 12/5 R2TE                                                                                     | GROUNDWATER MONITORING PLAN<br>* WELL STIMULATION PROJECT - | UPEN              | 3500-3598 E OCEAN               | LUST HILLS        | 93249          | LOS                    |
|           | IREPORT [MAP]     | THUMS LONG BEACH COMPANY - WILMINGTON / BELMONT<br>VINTAGE PRODUCTION OF CALIFORNIA/ CALIFORNIA RESOLUCES CORP., BUENA VISTA MOSE - T335 | GROUNDWATER MONITORING PLAN                                 | OPEN              | BLVD                            | LUNG BEACH        | 90803          | ANGELES                |
|           | [REPORT] [MAP]    | R25E SECTION 7                                                                                                    | GROUNDWATER MONITORING PLAN                                 | OPEN              | 4340 MIDWAY RD                  | TAFT              | 93268          | KERN                   |
|           | [REPORT] [MAP]    | VINIAGE PRODUCTION OF CALIFORNIA CALIFORNIA RESOURCES CORP BUENA VISTA NOSE - 1325,<br>R25E SECTION 8                                    | GROUNDWATER MONITORING PLAN                                 | OPEN              | 4340 MIDWAY RD                  | TAFT              | 93268          | KERN                   |
|           | [REPORT] [MAP]    | VINIAGE PRODUCTION OF CALIFORNIA/ CALIFORNIA RESOURCES CORP RETTLEMAN NORTH DOME -<br>SECTION 17 T22S, R18E                              | GROUNDWATER MONITORING PLAN                                 | OPEN              | 35251 SKYLINE RD                | CITY              | 93239          | KINGS                  |
|           | [REPORT] [MAP]    | VINTAGE PRODUCTION OF CALIFORNIA/ CALIFORNIA RESOURCES CORP KETTLEMAN NORTH DOME -<br>SECTION 18 T22S, R18E                              | * WELL STIMULATION PROJECT -<br>GROUNDWATER MONITORING PLAN | OPEN              | 35251 SKYLINE RD                | KETTLEMAN<br>CITY | 93239          | KINGS                  |
|           | [REPORT] [MAP]    | VINTAGE PRODUCTION OF CALIFORNIA/ CALIFORNIA RESOURCES CORP KETTLEMAN NORTH DOME -                                                       | * WELL STIMULATION PROJECT -                                | OPEN              | 35251 SKYLINE RD                | KETTLEMAN         | 93239          | FRESNO                 |

To view site documents and monitoring reports, click on the "Site Maps / Documents" tab.

| eoTracker Ho                                                                                               | STATE WATER R<br>GEO                                          | ESOURCES CONT<br>TRAC | ROL BOARD<br>KER                                                                   |                                                                                                  | Skip to: <u>Content</u>   <u>Foc</u>                                            |
|----------------------------------------------------------------------------------------------------|---------------------------------------------------------------|-----------------------|------------------------------------------------------------------------------------|--------------------------------------------------------------------------------------------------|---------------------------------------------------------------------------------|
|                                                                                                    |                                                               |                       |                                                                                    |                                                                                                  |                                                                                 |
| CENTRAL                                                                                                    | RESOURCES, INC./                                              | BAYSWATER - NO        | RTH COLES LEVEE (GA                                                                | (GW10000018) - <u>(MAP)</u>                                                                      | SIGN UP FOR EMAIL ALERTS                                                        |
| 9617 ENOS LI                                                                                               | N                                                             |                       |                                                                                    | PROJECT OV                                                                                       | ERSIGHT AGENCIES                                                                |
| Summary<br>Related Case                                                                                    | Project Action Report                                         | Regulatory Activities | Environmental Data (ESI)                                                           | te Maps / Documents Communi                                                                      | ty Involvement                                                                  |
|                                                                                                    |                                                               |                       |                                                                                    | * DENOTES A SI                                                                                   | JBMITTAL WAS AUTO-RECEIVED                                                      |
| Site Maps and Bo                                                                                           | oring Logs (GEO_MAP and GEO_                                  | BORE)                 |                                                                                    |                                                                                                  |                                                                                 |
| TITLE                                                                                                    | SUBMITTED BY                                                  |                       |                                                                                    | SUBMITTED                                                                                        | SIZE<br>202 KB                                                                  |
| CEO MAD                                                                                                    | LIVINOTECTIC                                                  | CONSOLIANTS (AUTT_RF) |                                                                                    | 12/22/2014                                                                                       | 303 KD                                                                          |
| GEO_MAP                                                                                                    |                                                               |                       |                                                                                    |                                                                                                  |                                                                                 |
| GEO_MAP<br>Site Documents                                                                                  |                                                               |                       | TYDE                                                                               | SUBMITTED BY                                                                                     | DOCUMENT DATE SIZE                                                              |
| GEO_MAP<br>Site Documents<br>TITLE<br>GROUNDWATER                                                          | MONITORING PLAN - REGULAT                                     | OR RESPONSE           | TYPE<br>GROUNDWATER MONITORING PLAN                                                | SUBMITTED BY<br>ADMINISTRATOR (REGULATOR)                                                        | DOCUMENT DATE SIZE<br>5/23/2014                                                 |
| GEO_MAP<br>Site Documents<br>TITLE<br>GROUNDWATER<br>Monitoring Repo                                       | MONITORING PLAN - REGULAT                                     | OR RESPONSE           | TYPE<br>GROUNDWATER MONITORING PLAN                                                | SUBMITTED BY<br>ADMINISTRATOR (REGULATOR)                                                        | DOCUMENT DATE SIZE<br>5/23/2014                                                 |
| GEO_MAP<br>Site Documents<br>TITLE<br>GROUNDWATER<br>Monitoring Repo<br>TITLE                              | R MONITORING PLAN - REGULAT                                   | OR RESPONSE           | TYPE<br>GROUNDWATER MONITORING PLAN<br>TYPE                                        | SUBMITTED BY<br>ADMINISTRATOR (REGULATOR)<br>SUBMITTED BY                                        | DOCUMENT DATE SIZE                                                              |
| GEO_MAP<br>Site Documents<br>IITLE<br>GROUNDWATER<br>Monitoring Repo<br>IITLE<br>GROUNDWATER<br>WELL 32-30 | MONITORING PLAN - REGULAT<br>Arts<br>MONITORING REPORT BASELI | OR RESPONSE           | TYPE<br>GROUNDWATER MONITORING PLAN<br>TYPE<br>ATION, MONITORING REPORT -<br>OTHER | SUBMITTED BY<br>ADMINISTRATOR (REGULATOR)<br>SUBMITTED BY<br>ENVIROTECH<br>CONSULTANTS (AUTH_RP) | DOCUMENT DATE SIZE<br>5/23/2014<br>DOCUMENT<br>DATE SIZE<br>1/26/2015* 4.395 KB |

To view related groundwater monitoring data, click on "Environmental Data (ESI)" tab and under "Laboratory Analytical Reports (EDF)" panel choose the analytical data of interest.

| CENTRAL RESOURCES, INC.                                                                                                    | BAYSWATER - NORTH COLES LEVI                                                                                                    | EE (GAGW10000018)                                                                                                    | - (MAP)                                                                                                    |                                                                                                    | SIGN UP FOR EMAIL                                                                                                    |
|----------------------------------------------------------------------------------------------------|----------------------------------------------------------------------------------------------------|----------------------------------------------------------------------------------------------------|----------------------------------------------------------------------------------------------------|----------------------------------------------------------------------------------------------------|----------------------------------------------------------------------------------------------------|
| 9617 ENOS LN<br>BAKERSFIELD, CA 93311<br>KERN COUNTY<br>* WELL STIMULATION PROJECT - GI<br>FINTABLE CASE SUMMARY (SM REPORT                                                                                                    | ROUNDWATER MONITORING PLAN                                                                                                    |                                                                                                    |                                                                                                    | PROJECT O<br>CENTRAL V                                                                                                    | VERSIGHT AGENCIES<br>ALLEY RWQCB (REGION 5                                                                                                    |
| Summary Project Action Report                                                                                                    | Regulatory Activities Environmental Data                                                                                                    | ESI) Site Maps / Documen                                                                                                    | ts Community Involvement                                                                                                    | Related Cases                                                                                                    |                                                                                                    |
|                                                                                                    |                                                                                                    |                                                                                                    |                                                                                                    | * DENOTES A S                                                                                                    | SUBMITTAL WAS AUTO-RE                                                                                                    |
| Individual Well Analytical Data                                                                                                    |                                                                                                    |                                                                                                    |                                                                                                    |                                                                                                    |                                                                                                    |
| FIELD POINT NAME FIELD POINT CLASS                                                                                                    | MIN DEPTH TO WATER                                                                                                    | MAX DEPTH TO WATER DE                                                                                                    | PTH - TOP OF CASING TO WELL SCREE                                                                                                    | EN LENGTH OF WELL SCREEN                                                                                                    | FIELD POINT DESCRIP                                                                                                    |
| QCTB QCTB                                                                                                    |                                                                                                    |                                                                                                    |                                                                                                    |                                                                                                    |                                                                                                    |
| NCL-19R1 Remediation/Ground                                                                                                    | Iwater Monitoring Well                                                                                                    |                                                                                                    | 184 feet                                                                                                    | 70 feet                                                                                                    |                                                                                                    |
| NCL-2-02 Remediation/Ground                                                                                                    | Iwater Monitoring Well                                                                                                    |                                                                                                    | 105 feet                                                                                                    | 622 feet                                                                                                    |                                                                                                    |
| NCL-28E4 Remediation/Ground                                                                                                    | Iwater Monitoring Well                                                                                                    |                                                                                                    | 333 feet                                                                                                    | 40 feet                                                                                                    |                                                                                                    |
| NCL-58-30 Remediation/Ground                                                                                                    | Iwater Monitoring Well                                                                                                    |                                                                                                    | 950 feet                                                                                                    | 20 feet                                                                                                    |                                                                                                    |
|                                                                                                    |                                                                                                    |                                                                                                    |                                                                                                    |                                                                                                    |                                                                                                    |
| Laboratory Analytical Reports                                                                                                    | (EDF)                                                                                                    |                                                                                                    |                                                                                                    | EXPORT ALL EDF DATA FO                                                                                                    | OR THIS CASE TO E                                                                                                    |
| Laboratory Analytical Reports                                                                                                    | (EDF)                                                                                                    | QUARTER                                                                                                    | SUBMITTED BY                                                                                                    | EXPORT ALL EDF DATA FO                                                                                                    | OR THIS CASE TO E                                                                                                    |
| Laboratory Analytical Reports<br>TITLE<br>GROUNDWATER MONITORING REPORT BAS                                                                                                    | (EDF)<br>SELINE AND 60-DAY POST STIMU                                                                                                    | QUARTER<br>Q4 2014                                                                                                    | SUBMITTED BY<br>ENVIROTECH CONSULTANTS                                                                                                    | EXPORT ALL EDF DATA FO                                                                                                    | OR THIS CASE TO E                                                                                                    |
| Laboratory Analytical Reports<br>TITLE<br>GROUNDWATER MONITORING REPORT BAS<br>GROUNDWATER MONITORING REPORT BAS                                                                                                    | (EDF)<br>BELINE AND 80-DAY POST STIMU<br>BELINE AND 80-DAY POST STIMU                                                                                                    | QUARTER<br>Q4 2014<br>Q4 2014                                                                                                    | SUBMITTED BY<br>ENVIROTECH CONSULTANTS<br>ENVIROTECH CONSULTANTS                                                                                                    | EXPORT ALL EDF DATA FO<br>SUBMIT DATE<br>2/19/2015*<br>2/19/2015*                                                                                                    | DR THIS CASE TO E                                                                                                    |
| Laboratory Analytical Reports<br>TITLE<br>GROUNDWATER MONITORING REPORT BAS<br>GROUNDWATER MONITORING REPORT BAS<br>GROUNDWATER MONITORING REPORT BAS                                                                                                    | (EDF)<br>SELINE AND CO-DAY POST STIMU<br>SELINE AND CO-DAY POST STIMU<br>SELINE AND CO-DAY POST STIMU                                                                                                    | QUARTER<br>Q4 2014<br>Q4 2014<br>Q3 2014<br>Q3 2014                                                                                                    | SUBMITTED BY<br>ENVIROTECH CONSULTANTS<br>ENVIROTECH CONSULTANTS<br>ENVIROTECH CONSULTANTS                                                                                                    | EXPORT ALL EDF DATA FO<br>SUBMIT DATE<br>2/19/2015*<br>2/27/2015*                                                                                                    | DR THIS CASE TO E                                                                                                    |
| Laboratory Analytical Reports<br>TILE<br>GROUNDWATER MONITORING REPORT BAS<br>GROUNDWATER MONITORING REPORT BAS<br>GROUNDWATER MONITORING REPORT BAS<br>GROUNDWATER MONITORING REPORT BAS                                                                                                    | (EDF)<br>NELINE AND 60-DAY POST STIMU<br>NELINE AND 60-DAY POST STIMU<br>NELINE AND 60-DAY POST STIMU<br>NELINE AND 60-DAY POST STIMU                                                                                                    | QUARTER<br>Q4 2014<br>Q4 2014<br>Q3 2014<br>Q3 2014<br>Q3 2014                                                                                         | SUBMITTED BY<br>ENVIROTECH CONSULTANTS<br>ENVIROTECH CONSULTANTS<br>ENVIROTECH CONSULTANTS<br>ENVIROTECH CONSULTANTS                                                                                                    | EXPORT ALL EDF DATA F(<br>SUBMIT DATE<br>2/19/2016*<br>2/27/2016*<br>2/27/2016*<br>2/27/2016*                                                                            | DR THIS CASE TO E                                                                                                    |
| Laboratory Analytical Reports<br>TILE<br>GROUNDWATER MONITORING REPORT BAS<br>GROUNDWATER MONITORING REPORT BAS<br>GROUNDWATER MONITORING REPORT BAS<br>GROUNDWATER MONITORING REPORT BAS<br>GROUNDWATER MONITORING REPORT BAS<br>GROUNDWATER MONITORING REPORT BAS                                                                                                    | (EDF)<br>HELINE AND 60-DAY POST STIMU_<br>HELINE AND 60-DAY POST STIMU_<br>HELINE AND 60-DAY POST STIMU_<br>HELINE AND 60-DAY POST STIMU_<br>HANNAUL POST STIMU_ATION 3_<br>HANNAUL POST STIMU_ATION 3_<br>HANNAUL POST STIMU ATION 3_<br>HANNAUL POST STIMU ATION 3_<br>H                                      | QUARTER<br>Q4 2014<br>Q4 2014<br>Q3 2014<br>Q3 2014<br>Q2 2015<br>Q3 2015                                                                              | SUBMITTED BY<br>ENVIROTECH CONSULTANTS<br>ENVIROTECH CONSULTANTS<br>ENVIROTECH CONSULTANTS<br>ENVIROTECH CONSULTANTS<br>ENVIROTECH CONSULTANTS<br>ENVIROTECH CONSULTANTS                                                                                                    | EXPORT ALL EDF DATA FC<br><u>SUBMIT DATE</u><br>2/19/2016*<br>2/19/2016*<br>2/27/2016*<br>2/27/2016*<br>7/17/2016*<br>7/17/2016*                                         | DR THIS CASE TO E                                                                                                    |
| Laboratory Analytical Reports<br>TILE<br>GROUNDWATER MONITORING REPORT EAS<br>OROUNDWATER MONITORING REPORT EAS<br>OROUNDWATER MO | (EDF)<br>SELINE AND 00-DAY POST STIMU.<br>SELINE AND 00-DAY POST STIMU.<br>SELINE AND 00-DAY POST STIMU.<br>SELINE AND 00-DAY POST STIMU.<br>SELINE AND 00-DAY POST STIMU.<br>MANNAME. POST STIMULATION 3.<br>MANNAME. POST STIMULATION 5.                                                                                                    | QUARTER<br>Q4 2014<br>Q4 2014<br>Q3 2014<br>Q3 2014<br>Q2 2015<br>Q2 2015<br>Q2 2015                                                                   | SUBMITTED BY<br>ENVIROTECH CONSULTANTS<br>ENVIROTECH CONSULTANTS<br>ENVIROTECH CONSULTANTS<br>ENVIROTECH CONSULTANTS<br>ENVIROTECH CONSULTANTS<br>ENVIROTECH CONSULTANTS                                                                                                    | EXPORT ALL EDF DATA F(<br>SUBMIT DATE<br>2/19/2016*<br>2/19/2016*<br>2/27/2016*<br>7/17/2016*<br>7/17/2016*<br>7/17/2015*                                                | DR THIS CASE TO E<br>VIEW NARRATIVE<br>VIEW NARRATIVE<br>VIEW NARRATIVE<br>VIEW NARRATIVE<br>VIEW NARRATIVE<br>VIEW NARRATIVE<br>VIEW NARRATIVE                                                                                           |
| Laboratory Analytical Reports<br>TILE<br>GROUNDWATER MONITORING REPORT BAS<br>GROUNDWATER MONITORING REPORT BAS<br>GROUNDWATER MONITORING REPORT BAS<br>GROUNDWATER MONITORING REPORT BAS<br>GROUNDWATER MONITORING REPORT SEM<br>GROUNDWATER MONITORING REPORT SEM<br>GROUNDWATER MONITORING REPORT SEM                                                                                                    | (EDF)<br>VELINE AND 80-DAY POST STIMU_<br>VELINE AND 80-DAY POST STIMU_<br>VELINE AND 80-DAY POST STIMU_<br>VELINE AND 80-DAY POST STIMU_<br>MANNAL POST STIMULATION 1_<br>MANNAL POST STIMULATION 1_<br>MANNAL POST STIMULATION 1_<br>MANNAL POST STIMULATION 1_                                                                                                    | QUATER<br>Q4 2014<br>Q3 2014<br>Q3 2014<br>Q3 2014<br>Q2 2015<br>Q2 2015<br>Q2 2015<br>Q2 2015                                                         | SUBMITTED BY<br>ENVIROTECH CONSULTANTS<br>ENVIROTECH CONSULTANTS<br>ENVIROTECH CONSULTANTS<br>ENVIROTECH CONSULTANTS<br>ENVIROTECH CONSULTANTS<br>ENVIROTECH CONSULTANTS                                                                                                    | EXPORT ALL EDF DATA FO<br>SUBMIT DATE<br>2/19/2016*<br>2/27/2016*<br>2/27/2016*<br>7/17/2016*<br>7/17/2016*<br>7/17/2016*                                                | DR THIS CASE TO E<br>VIEW NARRATIVE<br>VIEW NARRATIVE<br>VIEW NARRATIVE<br>VIEW NARRATIVE<br>VIEW NARRATIVE<br>VIEW NARRATIVE<br>VIEW NARRATIVE<br>VIEW NARRATIVE                                                                         |
| Laboratory Analytical Reports<br>TILE<br>GROUNDWATER MONITORING REPORT EAS<br>GROUNDWATER MONITORING REPORT EAS<br>GROUNDWATER MONITORING REPORT EAS<br>GROUNDWATER MONITORING REPORT EAS<br>GROUNDWATER MONITORING REPORT EAS<br>GROUNDWATER MONITORING REPORT EAS<br>GROUNDWATER MONITORING REPORT EAS<br>GROUNDWATER MONITORING REPORT EAS<br>GROUNDWATER MONITORING REPORT EAS<br>GROUNDWATER MONITORING REPORT EAS<br>GROUNDWATER MONITORING REPORT EAS<br>CONDINING AND AND AND AND AND AND AND AND AND AND                                                                                                    | (EDF)<br>ELINE AND 50-DAY POST STIMU.<br>ELINE AND 50-DAY POST STIMU.<br>ELINE AND 50-DAY POST STIMU.<br>ELINE AND 50-DAY POST STIMU.<br>HANNAU, FOST STIMULATION 3_<br>HANNAU, FOST STIMULATION 8_<br>HANNAU, FOST STIMULATION 8_<br>HANNA                                      | QUARTER<br>Q4 2014<br>Q4 2014<br>Q3 2014<br>Q3 2014<br>Q2 2015<br>Q2 2015<br>Q2 2015<br>Q2 2015<br>Q2 2015<br>Q2 2015<br>Q2 2015                       | SUBMITTED BY<br>ENVIROTECH CONSULTANTS<br>ENVIROTECH CONSULTANTS<br>ENVIROTECH CONSULTANTS<br>ENVIROTECH CONSULTANTS<br>ENVIROTECH CONSULTANTS<br>ENVIROTECH CONSULTANTS<br>ENVIROTECH CONSULTANTS                                                                                                    | EXPORT ALL EDE DATA FO<br>SUBMIT DATE<br>2190215°<br>2272015°<br>2272015°<br>71172015°<br>71172015°<br>71172015°<br>71172015°                                            | DR THIS CASE TO E<br>VIEW NARRATIVE<br>VIEW NARRATIVE<br>VIEW NARRATIVE<br>VIEW NARRATIVE<br>VIEW NARRATIVE<br>VIEW NARRATIVE<br>VIEW NARRATIVE<br>VIEW NARRATIVE<br>VIEW NARRATIVE                                                       |
| Laboratory Analytical Reports<br>TILE<br>BROWNINGER MONITORING REPORT BAS<br>BROWNINGER MONITORING REPORT BAS<br>BROWNING MONITORING REPORT BAS<br>BROWNING MONITORING REPORT BAS<br>BROWNING MONITORING REPORT BAS<br>BROWNING MONITORING REPORT BAS<br>BROWNING MONITORING REPORT BAS<br>BROWNING MONITORING REPORT BAS<br>BROWNING MONITORING REPORT BAS<br>BROWNING MONITORING REPORT BAS<br>BROWNING MONITORING REPORT BAS<br>BROWNING MONITORING REPORT BAS                                                                                                    | (EDF)<br>HELINE AND 80-DAY POST STIMU_<br>HELINE AND 80-DAY POST STIMU_<br>HELINE AND 80-DAY POST STIMU_<br>HELINE AND 80-DAY FOST STIMU_<br>HANNAUL FOST STIMULATION I,<br>HANNAUL FOST STIMULATION I,<br>HANNAUL FOST STIMULATION I,<br>DAY FOR 32-29 LECOND STIM_<br>DAY FOR 32-29 LECOND STIM_                                                                                                    | QUARTER<br>Q4 2014<br>Q3 2014<br>Q3 2014<br>Q2 2015<br>Q2 2015<br>Q2 2015<br>Q2 2015<br>Q3 2015<br>Q3 2015<br>Q3 2015<br>Q3 2015                       | SUBMITTED BY<br>ENVIROTECH CONSULTANTS<br>ENVIROTECH CONSULTANTS<br>ENVIROTECH CONSULTANTS<br>ENVIROTECH CONSULTANTS<br>ENVIROTECH CONSULTANTS<br>ENVIROTECH CONSULTANTS<br>ENVIROTECH CONSULTANTS<br>ENVIROTECH CONSULTANTS                                                                               | EXPORT ALL EDF DATA FO<br>SUBMIT DATE<br>21932015"<br>2272016"<br>2272016"<br>7172016"<br>7172016"<br>7172016"<br>7172016"<br>81772016"<br>81772016"                     | DR THIS CASE TO E<br>VIEW NARRATIVE<br>VIEW NARRATIVE<br>VIEW NARRATIVE<br>VIEW NARRATIVE<br>VIEW NARRATIVE<br>VIEW NARRATIVE<br>VIEW NARRATIVE<br>VIEW NARRATIVE<br>VIEW NARRATIVE<br>VIEW NARRATIVE                                     |
| Laboratory Analytical Reports<br>TILE<br>SPOUNDWATER MONITORING REPORT BAS<br>GROUNDWATER MONITORING REPORT BAS<br>GROUNDWATER MONITORING REPORT BAS<br>GROUNDWATER MONITORING REPORT SEG<br>GROUNDWATER MONITORING REPORT SEG<br>GROUNDWATER MONITORING REPORT, SO<br>GROUNDWATER MONITORING REPORT, SO<br>GROUNDWATER MONITORING REPORT, SO<br>GROUNDWATER MONITORING REPORT, SO                                                                                                    | (EDF)<br>NELINE AND SC DAY POST STIMU,<br>NELINE AND SC DAY POST STIMU,<br>NELINE AND SC DAY POST STIMU,<br>NELINE AND SC DAY POST STIMU,<br>NANNAA, POST STIMU, ATION 3,<br>MANNAA, POST STIMU, ATION 8,<br>MANNAA, POST STIMU, ATION 8,<br>MANNAA, POST STIMU, ATION                                            | QUARTER<br>Q4 2014<br>Q4 2014<br>Q2 2014<br>Q2 2014<br>Q2 2015<br>Q2 2015<br>Q2 2015<br>Q2 2015<br>Q2 2015<br>Q3 2015<br>Q3 2015<br>Q3 2015<br>Q3 2015 | SUBMITTED BY<br>ENVIROTECH CONSULTANTS<br>ENVIROTECH CONSULTANTS<br>ENVIROTECH CONSULTANTS<br>ENVIROTECH CONSULTANTS<br>ENVIROTECH CONSULTANTS<br>ENVIROTECH CONSULTANTS<br>ENVIROTECH CONSULTANTS<br>ENVIROTECH CONSULTANTS<br>ENVIROTECH CONSULTANTS                                                     | EXPORT ALL EDE DATA FO<br>SUBMIT DATE<br>2192016"<br>2272016"<br>2272016"<br>71/172016"<br>71/172016"<br>71/172016"<br>81/172016"<br>81/172016"                          | OR THIS CASE TO E<br>VIEW MARRATIVE<br>VIEW MARRATIVE<br>VIEW MARRATIVE<br>VIEW MARRATIVE<br>VIEW MARRATIVE<br>VIEW MARRATIVE<br>VIEW MARRATIVE<br>VIEW MARRATIVE<br>VIEW MARRATIVE<br>VIEW MARRATIVE                                     |
| Laboratory Analytical Reports<br>TILE<br>GROUNDWATER MONITORING REPORT EAS<br>OROUNDWATER MONITORING REPORT EAS<br>OROUNDWATER MONITORING REPORT EAS<br>OROUNDWATER MONITORING REPORT EAS<br>OROUNDWATER MONITORING REPORT EAS<br>OROUNDWATER MONITORING REPORT EAS<br>OROUNDWATER MONITORING REPORT EAS<br>OROUNDWATER MONITORING REPORT EAS<br>DECUNIONATER MONITORING REPORT EAS<br>DECUNIONATER MONITORING REPORT EAS<br>D   | (EDF)<br>SELINE AND 00-DAY POST STIMU.<br>SELINE AND 00-DAY POST STIMU.<br>SELINE AND 00-DAY POST STIMU.<br>SELINE AND 00-DAY POST STIMU.<br>SELINE AND 00-DAY POST STIMU.<br>SELINE AND 00-DAY POST STIMU.<br>MANNAMA. POST STIMU.ATION 8.<br>MANNAMA. POST STIMU.ATION 8.<br>MANNAMA. POST STIMU.ATION 8.<br>MANNAMA. POST STIMU.ATION 8.<br>MANNAMA. POST STIMU.ATION 8.<br>DAY FOR 33-20 SECOND STIM.<br>DAY FOR 42-01 MANTORING W.<br>SELINE FOR 33-20 SECOND ST.                                                                                                    | 0487159<br>04 3014<br>03 3014<br>03 3014<br>02 2015<br>02 2015<br>02 2015<br>03 2015<br>03 2015<br>03 2015<br>03 2015<br>03 2015<br>03 2015            | SUBMITTED BY<br>ENVIROTECH CONSULTANTS<br>ENVIROTECH CONSULTANTS<br>ENVIROTECH CONSULTANTS<br>ENVIROTECH CONSULTANTS<br>ENVIROTECH CONSULTANTS<br>ENVIROTECH CONSULTANTS<br>ENVIROTECH CONSULTANTS<br>ENVIROTECH CONSULTANTS<br>ENVIROTECH CONSULTANTS<br>ENVIROTECH CONSULTANTS<br>ENVIROTECH CONSULTANTS | EXPORT ALL EDF DATA FO<br>SUBMIT DATE<br>2192015"<br>2772015"<br>2272015"<br>2272015"<br>7172015"<br>7172015"<br>8172015"<br>8172015"<br>81772015"<br>81772015"          | OR THIS CASE TO E<br>VIEW NARRATIVE<br>VIEW NARRATIVE<br>VIEW NARRATIVE<br>VIEW NARRATIVE<br>VIEW NARRATIVE<br>VIEW NARRATIVE<br>VIEW NARRATIVE<br>VIEW NARRATIVE<br>VIEW NARRATIVE<br>VIEW NARRATIVE<br>VIEW NARRATIVE<br>VIEW NARRATIVE |
| Laboratory Analytical Reports<br>TILE<br>OROUNDWATER MONITORING REPORT EAS<br>OROUNDWATER MONITORING REPORT EAS<br>OROUNDWATER MONITORING REPORT EAS<br>OROUNDWATER MONITORING REPORT SEL<br>OROUNDWATER MONITORING REPORT SEL<br>OROUNDWATER MONITORING REPORT SEL<br>OROUNDWATER MONITORING REPORT SEL<br>OROUNDWATER MONITORING REPORT SEL<br>OROUNDWATER MONITORING REPORT SEL<br>OROUNDWATER MONITORING REPORT SEL<br>OROUNDWATER MONITORING REPORT SEL<br>OROUNDWATER MONITORING REPORT SEL<br>OROUNDWATER MONITORING REPORT SEL<br>OROUNDWATER MONITORING REPORT SEL<br>OROUNDWATER MONITORING REPORT SEL<br>OROUNDWATER MONITORING REPORT SEL<br>MONITORING TORING REPORT SEL<br>MONITORING NERVICES<br>WEIL LATITUDE / LONGITUDE DAL                                                                                                    | (EDF)<br>WELINE AND 00-DAY POST STIMU.,<br>WELINE AND 00-DAY POST STIMU.,<br>WELINE AND 00-DAY POST STIMU.,<br>WELINE AND 00-DAY POST STIMU.,<br>WELINE AND 00-DAY POST STIMU.,<br>WELINE AND 00-DAY POST STIMU.,<br>WANNAU, POST STIMU.,<br>MANNAU, POST STIMU.,<br>MANNAU, POST STIMU., | 04.87159<br>04.2014<br>04.2014<br>03.2014<br>02.2015<br>02.2015<br>02.2015<br>03.2015<br>03.2015<br>03.2015                                            | SUBMITTED BY<br>ENVIROTECH CONSULTANTS<br>ENVIROTECH CONSULTANTS<br>ENVIROTECH CONSULTANTS<br>ENVIROTECH CONSULTANTS<br>ENVIROTECH CONSULTANTS<br>ENVIROTECH CONSULTANTS<br>ENVIROTECH CONSULTANTS<br>ENVIROTECH CONSULTANTS<br>ENVIROTECH CONSULTANTS<br>ENVIROTECH CONSULTANTS<br>ENVIROTECH CONSULTANTS | EXPORT ALL EDF DATA FO<br>SUBMI DATE<br>2192015"<br>2272015"<br>2272015"<br>2272015"<br>7172015"<br>7172015"<br>7172015"<br>8172015"<br>8172015"<br>8172015"<br>8172015" | OR THIS CASE TO E<br>MEW HARRATIVE<br>MEW HARRATIVE<br>MEW HARRATIVE<br>MEW HARRATIVE<br>MEW HARRATIVE<br>MEW HARRATIVE<br>MEW HARRATIVE<br>MEW HARRATIVE<br>MEW HARRATIVE<br>MEW HARRATIVE                                               |

To export the analytical data to excel file, click on "Export to Excel"

-

| States & |     | Cunt | A     | Easter  |
|----------|-----|------|-------|---------|
|          | 0.1 |      | ens : | r-ooter |
|          |     |      |       |         |

| CENTRAL                                                                                   | RESOURC                                                                        | ES, INC./BA                                  | YSWA   | TER - NORTH   | I COLES     | LEVEE (G   | GAGW10000018) - (MAP) |           |        |         | 58G           | N UP FOR EM                | AIL ALERT                  |
|-------------------------------------------------------------------------------------------|--------------------------------------------------------------------------------|----------------------------------------------|--------|---------------|-------------|------------|-----------------------|-----------|--------|---------|---------------|----------------------------|----------------------------|
| 9617 ENOS L<br>BAKERSFIEL<br>KERN COUNT<br>WELL STIM                                      | N<br>D. CA 93311<br>IY<br>ULATION PRI<br>E SUMARY / C                          | DJECT - GROU                                 | NDWATI | ER MONITORIN  | G PLAN      |            |                       |           |        | PROJ    | ECT OVER BRON | IT AGENCIES<br>WOCB (REGIO | IN SF) <mark>(LEA</mark> C |
| EDF DATA                                                                                  | REPORT -                                                                       | BACK TO R                                    | EPORT  | 6             |             |            |                       |           |        |         | EXP           | ORT TO                     | EXCEL                      |
| Confirmation N<br>Report Title: "L<br>Analysis perfo<br>EDF Submitted<br>F of Field Point | lumber: 45728<br>Intitled"<br>rmed by TestA<br>: 2/19/2015 8:0<br>s Sampled: 4 | 37591<br><i>merica, Irvine, C</i><br>1:08 AM | EA.    |               |             |            |                       |           |        |         |               |                            | _                          |
|                                                                                           |                                                                                |                                              |        | (QC Data      | Client Data | Detections | )                     |           |        |         |               |                            | _                          |
| Samp Date                                                                                 | Samp Time                                                                      | Analysis Date                                | Matrix | Field PL Name | Samp ID     | Method     | Parameter             | Qualifier | Value  | RL      | MOL           | UNITS                      | RL Note                    |
| 11/21/2014                                                                                | 0930                                                                           | 11/22/2014                                   | W      | NCL-2-02      | NCL-2-02    | E300.0     | Bromide               | ND.       | 0      | 0.5     | 0.25          | MG/L                       |                            |
| 11/21/2014                                                                                | 0807                                                                           | 11/22/2014                                   | W      | NCL-28E4      | NCL-28E4    | E300.0     | Bromide               | -         | 13     | 5       | 2.5           | MG/L                       |                            |
| 11/21/2014                                                                                | 1006                                                                           | 11/22/2014                                   | W      | NCL-19R1      | NCL-19R1    | E300.0     | Bromide               | -         | 3.1    | 0.5     | 0.25          | MG/L                       |                            |
| 11/21/2014                                                                                | 0807                                                                           | 11/22/2014                                   | W      | NCL-28E4      | NCL-28E4    | E300.0     | Chioride              |           | 1800   | 100     | 50            | MG/L                       |                            |
| 11/21/2014                                                                                | 1006                                                                           | 11/22/2014                                   | W      | NCL-19R1      | NCL-19R1    | E300.0     | Chloride              | 1         | 310    | 25      | 13            | MG/L                       |                            |
| 11/21/2014                                                                                | 0930                                                                           | 11/22/2014                                   | W      | NCL-2-02      | NCL-2-02    | E300.0     | Chloride              | =         | 40     | 2.5     | 1.3           | MGAL                       |                            |
| 11/21/2014                                                                                | 0807                                                                           | 11/22/2014                                   | W      | NCL-28E4      | NCL-28E4    | E300.0     | Nitrate               | ND        | 0      | 5       | 25            | MG/L                       |                            |
| 11/21/2014                                                                                | 0930                                                                           | 11/22/2014                                   | W      | NCL-2-02      | NCL-2-02    | E300.0     | Nitrate               | -         | 5.4    | 0.5     | 0.25          | MG/L                       |                            |
| 11/21/2014                                                                                | 1006                                                                           | 11/22/2014                                   | W      | NCL-19R1      | NCL-19R1    | E300.0     | Nătrate               | ND        | 0      | 0.5     | 0.25          | MG/L                       |                            |
| 11/21/2014                                                                                | 0930                                                                           | 11/22/2014                                   | W      | NCL-2-02      | NCL-2-02    | E300.0     | Sulfate               | =         | 37     | 2.5     | 1.3           | MG/L                       |                            |
| 11/21/2014                                                                                | 0807                                                                           | 11/22/2014                                   | W      | NCL-28E4      | NCL-28E4    | E300.0     | Sulfate               |           | 610    | 100     | 50            | MG/L                       |                            |
| 11/21/2014                                                                                | 1006                                                                           | 11/22/2014                                   | W      | NCL-19R1      | NCL-19R1    | E300.0     | Sulfate               |           | 140    | 25      | 13            | MG/L                       |                            |
| 11/21/2014                                                                                | 0807                                                                           | 11/24/2014                                   | W      | NCL-28E4      | NCL-28E4    | RSK175     | Methane               | - 2       | 0.23   | 0.00099 | 0.00025       | MG/L                       |                            |
| 11/21/2014                                                                                | 1006                                                                           | 11/24/2014                                   | W      | NCL-19R1      | NCL-19R1    | RSK175     | Methane               |           | 0.0048 | 0.00099 | 0.00025       | MGA.                       |                            |
| 11/21/2014                                                                                | 0930                                                                           | 11/24/2014                                   | W      | NCL-2-02      | NCL-2-02    | RSK175     | Methane               | ND        | 0      | 0.00099 | 0.00025       | MG/L                       |                            |
| 11/21/2014                                                                                | 0807                                                                           | 11/25/2014                                   | W      | NGL-28E4      | NCL-28E4    | 8270SIM    | Acenaphthene          | ND        | 0      | 0.19    | 0.096         | UGA.                       |                            |
| 11/21/2014                                                                                | 0930                                                                           | 11/25/2014                                   | W      | NCL-2-02      | NCL-2-02    | 8270SIM    | Acenaphthene          | ND        | 0      | 0.2     | 0.098         | UGIL                       |                            |
| 11/21/2014                                                                                | 1006                                                                           | 11/25/2014                                   | W      | NCL-19R1      | NCL-19R1    | 8270SIM    | Acenaphthene          | ND        | 0      | 0.19    | 0.095         | UGAL                       |                            |
| 11/21/2014                                                                                | 1006                                                                           | 11/25/2014                                   | W      | NCL-19R1      | NCL-19R1    | 8270SIM    | Acenaphthylene        | ND        | 0      | 0.19    | 0.095         | UGIL                       |                            |
| 11/21/2014                                                                                | 0930                                                                           | 11/25/2014                                   | W      | NCL-2-02      | NCL-2-02    | 8270SIM    | Acenaphthylene        | ND        | 0      | 0.2     | 0.098         | UG/L                       |                            |
| 11/21/2014                                                                                | 0807                                                                           | 11/25/2014                                   | W      | NCL-28E4      | NCL-28E4    | 8270SIM    | Acenaphthylene        | ND        | 0      | 0.19    | 0.096         | UGL                        |                            |
| 11/21/2014                                                                                | 0807                                                                           | 11/25/2014                                   | W      | NCL-28E4      | NCL-28E4    | SW6010B    | Silver                | ND        | 0      | 0.01    | 0.005         | MG/L                       |                            |
| 11/21/2014                                                                                | 0930                                                                           | 11/25/2014                                   | W      | NCL-2-02      | NCL-2-02    | SW60108    | Silver                | ND        | 0      | 0.01    | 0.005         | MGA.                       |                            |
| 11/21/2014                                                                                | 1006                                                                           | 11/25/2014                                   | w      | NCL-19R1      | NCL-19R1    | SW6010B    | Silver                | ND        | 0      | 0.01    | 0.005         | MGA                        |                            |
|                                                                                           |                                                                                |                                              |        |               |             |            |                       |           |        |         |               |                            |                            |

To view exclusions from groundwater monitoring, go back to advanced search and mark "Well Stimulation Projects- Exclusions" and click "Search at the bottom of page

| Gov GEOTR                               | ACKER                                                    |
|-----------------------------------------|----------------------------------------------------------|
| toTracker Home Tools Reports Informatio | n SWRCB Home                                             |
|                                         |                                                          |
| DOLS                                    | ADVANCED SEARCH - INFO                                   |
| Advanced Search                         |                                                          |
| Download Data                           | CASE ID / GLOBAL ID - INFO                               |
| Download ESI Data                       |                                                          |
| SeoTracker GAMA                         | STEL 7 FACILITY NAME                                     |
| Superfund Sites                         | ADDRESS (OR PARTIAL ADDRESS) - INFO                      |
|                                         | city                                                     |
|                                         |                                                          |
| PORTS                                   | ZIP                                                      |
| Click to View Reports                   |                                                          |
| TOARE OLORUBER                          | COUNTY                                                   |
| TCASE CLOSORES                          | SITE / FACILITY TYPE(3) - INFO                           |
| Public Comment                          | Leaking Underground Storage Tank (LUST) Cleanup Sites    |
| UST Case Closure Review                 | Cleanup Program Sites                                    |
| UST Petition Review Flow                | Land Disposal Sites                                      |
| Chart                                   | Littlere Ster                                            |
| FORMATION                               | WDR Sites                                                |
| SWRCE Home                              |                                                          |
| GeoTracker Fact Sheet                   | mingated Lands Regulatory Program                        |
| GAMA Program Website                    | Oil and Gas Monitoring                                   |
| GeoTracker GAMA Fact                    | Produced Water Ponds                                     |
| Sheet                                   | Underground Injection Centrol (UIC)                      |
| (COC) - Groundwater                     | Weil Stimulation Projects - Groundwater Monitoring Plans |
| Information Sheets                      | Well Elimitation Englands - Evolutions                   |
| Electronic Submittal of                 | <ul> <li>ves ormanion regions - exclusions</li> </ul>    |
| BIOINALON (ESI)                         | Uther Oil and Gas Projects                               |
|                                         | Permitted Underground Storage Tank (UST) Facilities      |
|                                         | CLEANUP STATUS                                           |
|                                         |                                                          |
|                                         | REGIONAL BOARD                                           |
|                                         |                                                          |
|                                         | PARENT MILITARY BASE                                     |

To access information about the individual exclusion from groundwater monitoring plan, click on "Report"

| 04 STATE WATER RESOURCES CONTROL BOARD                                                                                                    |                                                              |        |                                 | Slop       | to Co | ntent   Eo |
|----------------------------------------------------------------------------------------------------|--------------------------------------------------------------|--------|---------------------------------|------------|-------|------------|
|                                                                                                    |                                                              |        |                                 |            |       |            |
| JOU OF CONTRACTER                                                                                                    |                                                              |        |                                 |            |       |            |
| eoTracker Home Tools Reports Information SWRCB Home                                                                                                    |                                                              |        |                                 |            |       |            |
|                                                                                                    |                                                              |        |                                 |            |       |            |
|                                                                                                    |                                                              |        |                                 |            |       |            |
| PROJECT SEARCH RESULTS                                                                                                    |                                                              |        |                                 |            |       |            |
| EARCH CRITERIA: GWMPEX                                                                                                    |                                                              |        |                                 |            |       |            |
| 1 RECORDS FOUND                                                                                                    | EXPORT TO EXCEL                                              |        |                                 | _          | 1     | MAGE 1 OF  |
| BITE / FACILITY NAME                                                                                                    | SITE / FACILITY, TYPE                                        | STATUS | ADDRESS (OR PARTIAL<br>ADDRESS) | SILL       | ae.   | COUNTY     |
| EPORTI (MAP) AERA ENERGY - NORTH BELRIDGE - SEC. 1 & 2 T26520E SEC. 35635 T275R20E                                                                      | * WELL STIMULATION PROJECT -<br>EXCLUSION                    | OPEN   | 17081-17077 WEST SIDE<br>HWY    | LOST HILLS | 93249 | KERN       |
| EPORT (MAP) AERA ENERGY - SOUTH BELRIDGE - SECTION 1 T28521E                                                                                            | * WELL STIMULATION PROJECT -<br>EXCLUSION                    | OPEN   | 20676 7TH STANDARD RD           | MCKITTRICK | 93261 | KERN       |
| EPORT IMAPI AERA ENERGY - SOUTH BELRIDGE - SECTIONS 2 T29521E, AND 29 T25521E - 42 WELLS IN SEC 29                                                      | * WELL STIMULATION PROJECT -<br>EXCLUSION                    | OPEN   | 20676 7TH STANDARD RD           | MCRITTRICK | 93251 | KERN       |
| CPORTI IMAPI AERA ENERGY - SOUTH BELRIDGE - SECTIONS 28,33,34 T289, R21E                                                                                | WELL STIMULATION PROJECT -     EXCLUSION                     | OPEN   | 20576 7TH STANDARD RD           | MCHITTRICK | 93251 | KERN       |
| BREIT BURN OPERATING L.P NORTH AND SOUTH BELRIDGE - DOW CHANSLOR LEASE - PARIAL SECTIO                                                                  | N * WELL STIMULATION PROJECT -<br>EXCLUBION                  | OPEN   | 17060 WEST SIDE HWY             | LOST HILLS | 93249 | KERN       |
| REPORTO (LAP) CALIFORNIA RESOURCES/OCCIDENTAL - BUENA VISTA - AREA SPECIFIC - SECTION 90, T32924E                                                       | * WELL STIMULATION PROJECT -<br>EXCLUSION                    | OPEN   | 4340 MIDWAY RD                  | TAFT       | 93268 | KERN       |
| SPORTI (MAP) CALIFORNA RESOURCES/OCCIDENTAL - ELK HILLS - AREA SPECIFIC - N. 1/2 OF SECTION 34 T30523E                                                  | WELL STIMULATION PROJECT -     EXCLUSION                     | OPEN   | 28590 CALIFORNIA 119            | TUPMAN     | 93276 | KERN       |
| EPORTI (MAP) CALIFORNIA RESOURCES/OCCIDENTAL - ELK HILLS - AREA SPECIFIC - S. 1/2 OF SECTION 34R, T305238                                               | * WELL STIMULATION PROJECT -<br>EXCLUSION                    | OPEN   | 28690 CALIFORNIA 119            | TUPMAN     | 93276 | KERN       |
| EPORTI IMAPI CALIFORMA RESOURCES/OCCIDENTAL - ELK HILLS - AREA SPECIFIC - SECTION 28R, T30523E                                                          | * WELL STIMULATION PROJECT -<br>EXCLUSION                    | OPEN   | 28590 CALIFORNIA 119            | TUPMAN     | 93270 | KERN       |
| SPORTI IMAPI<br>SECTION-445 ACRES:<br>CALIFORNIA RESOURCES/OCCIDENTAL - ELK HILLS - AREA SPECIFIC - T30S R29E SECTION 20R (PARTIA<br>SECTION-445 ACRES) | <ul> <li>WELL STIMULATION PROJECT -<br/>EXCLUSION</li> </ul> | OPEN   | 28590 CALIFORNIA 119            | TUPMAN     | 93276 | KERN       |
| CALIFORNIA RESOURCES/OCCIDENTAL - ELK HILLS - AREA SPECIFIC - T305 R23E SECTION 22R (EXCEP                                                              | T * WELL STIMULATION PROJECT -<br>EXCLUSION                  | OPEN   | 28590 CALIFORNIA 119            | TUPMAN     | 93276 | KERN       |
| EPICHTI IMAPI<br>SECTIONI<br>SECTIONI                                                                                                    | <ul> <li>WELL STIMULATION PROJECT -<br/>EXCLUSION</li> </ul> | OPEN   | 28690 CALIFORNIA 119            | TUPMAN     | 93276 | KERN       |
| SECOND IMAED SECTION 248 RESOURCES/OCCIDENTAL - ELK HILLS - AREA SPECIFIC - T305 R23E SECTION 248 (PARTIN<br>SECTION 260 ACRES)                         | <ul> <li>WELL STIMULATION PROJECT -<br/>EXCLUSION</li> </ul> | OPEN   | 28590 CALIFORNIA 119            | TUPMAN     | 93276 | KERN       |
| EPORTI (MAP) CALIFORNIA RESOURCES/OCCIDENTAL - ELK HILLS - AREA SPECIFIC - T305 R23E SECTION 27R                                                        | * WELL STIMULATION PROJECT -<br>EXCLUSION                    | OPEN   | 28590 CALIFORNIA 119            | TUPMAN     | 93276 | KERN       |
| REPORTS (MAR) CALIFORMA RESOURCES/OCCIDENTAL - ELK HILLS - AREA SPECIFIC - T305 R23E SECTION 29R                                                        | WELL STIMULATION PROJECT -     EXCLUSION                     | OPEN   | 28590 CALIFORNIA 119            | TUPMAN     | 93276 | KERN       |
| IEPORTI IMAP) CALIFORNIA RESOURCES-OCCIDENTAL - ELK HILLS - AREA SPECIFIC - T305 R29E SECTION 33R (EXCEP                                                | T * WELL STIMULATION PROJECT -<br>EXCLUSION                  | OPEN   | 28590 CALIFORNIA 119            | TUPMAN     | 93276 | KERN       |
| REPORT JIMAP CALIFORNIA RESOURCES/OCCIDENTAL - ELK HILLS - AREA SPECIFIC - T305 R23E SECTION SIR                                                        | * WELL STIMULATION PROJECT -<br>EXCLUSION                    | OPEN   | 28090 CALIFORNIA 119            | TUPMAN     | 93276 | KERN       |
| EPORTI (MAP) CALIFORNIA RESOURCES/OCCIDENTAL - ELK HILLS - AREA SPECIFIC- T30SR24E SECTION 315                                                          | * WELL STIMULATION PROJECT -<br>EXCLUSION                    | OPEN   | 28590 CALIFORNIA 119            | TUPMAN     | 93276 | KERN       |
| TEPORTI (MAP) CALIFORNIA RESOURCES/OCCIDENTAL - ELK HILLS - AREA SPECIFIC- T305R24E SECTION 325                                                         | * WELL STIMULATION PROJECT -<br>EXCLUSION                    | OPEN   | 25550 CALIFORNIA 119            | TUPMAN     | 93276 | KERN       |
| EPORTI (MAP) CHEVRON - MONITTRICK - PARTS OF SECTIONS 7.8, AND 17, T30522E 4 WELLS                                                                      | * WELL STIMULATION PROJECT -<br>EXCLUSION                    | OPEN   | 21950 WEST SIDE HWY             | MCRITTRICK |       | KERN       |
| REPORTI IMARE SENECA RESOURCES CORPORATION - COALINGA - SECTION 2 AND 11, 119515E WELL SPECIFIC - 3                                                     | * WELL STIMULATION PROJECT -<br>EXCLUSION                    | OPEN   | 28400 SHELL RD                  | COALINGA   | 93210 | FRESNO     |

To view site documents click on "Site Maps / Documents" tab and select document of interest

| J.GOV                                                                                              | GEO                                                                                       | TRAC                                                  | KER                                             |                                                                |                 |
|----------------------------------------------------------------------------------------------------|-------------------------------------------------------------------------------------------|-------------------------------------------------------|-------------------------------------------------|----------------------------------------------------------------|-----------------|
| GeoTracker Ho                                                                                      | me Tools Reports In                                                                       | nformation SWRCB Ho                                   | me                                              |                                                                |                 |
|                                                                                                    |                                                                                           |                                                       |                                                 |                                                                |                 |
| CALIFORN                                                                                           | IA RESOURCES/00                                                                           | CCIDENTAL - BUEN                                      | IA VISTA - AREA SPECIFI <u>C - SEC</u>          | TION 9D. T32S24E                                               | SIGN UP FOR     |
| (GAGW100                                                                                           | 07865) - <u>(MAP)</u>                                                                     |                                                       |                                                 |                                                                | A               |
| 4340 MIDWAY                                                                                        | RD                                                                                        |                                                       |                                                 | PROJECT OVERSIGH                                               | LAGENCIES       |
| TAFT, CA 932                                                                                       | 268                                                                                       |                                                       |                                                 | CENTRAL VALLEY RW                                              | ACB (REGION 5F) |
| KERN COUNT                                                                                         | ΓY                                                                                        |                                                       |                                                 |                                                                |                 |
| * WELL STIM                                                                                        | ULATION PROJECT - EX                                                                      | CLUSION                                               |                                                 |                                                                |                 |
| DOUBTERDED OAOP                                                                                    |                                                                                           |                                                       |                                                 |                                                                |                 |
| PRINTABLE CASE                                                                                     | SUMMARY COMPLETION                                                                        |                                                       |                                                 |                                                                |                 |
| Summary                                                                                            | Project Action Report                                                                     | Regulatory Activities                                 | Environmental Data (ESI)                        | uments Community Involve                                       | ement           |
| Summary                                                                                            | Project Action Report                                                                     | Regulatory Activities                                 | Environmental Data (ESI) Site Maps / Docu       | Community Involve                                              | ement           |
| Summary<br>Related Case                                                                            | Project Action Report                                                                     | Regulatory Activities                                 | Environmental Data (ESI) Site Maps / Docu       | uments) Community Involve                                      | ement           |
| Summary<br>Related Case                                                                            | Project Action Report                                                                     | Regulatory Activities                                 | Environmental Data (ESI) Site Maps / Docu       | Community Involve                                              | ement           |
| PRINTABLE CASE Summary Related Case Site Maps and B                                                | Project Action Report                                                                     | Regulatory Activities                                 | Environmental Data (ESI) Site Maps / Docu       | Community Involve     DENOTES A SUBMITTA                       | ement           |
| Summary<br>Related Case<br>Site Maps and B<br>NO SITE MA                                           | Project Action Report oring Logs (GEO_MAP and GEO_ AP SUBMITTALS FOUI                     | Regulatory Activities<br>BORE)<br>ND FOR THIS FACILIT | Environmental Data (ESI) Site Maps / Docu       | Community Involve     Community Involve     DENOTES A SUBMITTA | ement           |
| Summary<br>Related Case<br>Site Maps and B<br>NO SITE MA<br>Site Documents                         | Project Action Report Foreign (GEO _MAP and GEO AP SUBMITTALS FOUR                        | Regulatory Activities                                 | Environmental Data (ESI) Site Maps / Docu<br>Y. | * DENOTES A SUBMITTA                                           | ement           |
| Site Maps and B<br>NO SITE MA<br>Site Documents                                                    | Project Action Report 5 orting Logs (GEO_MAP and GEO AP SUBMITTALS FOUR                   | Regulatory Activities                                 | Environmental Data (ESI) Site Maps / Docu<br>Y. | Community Involve     OENOTES A SUBMITTA                       | ement           |
| Summary<br>Related Case<br>Site Maps and B<br>NO SITE My<br>Site Documents<br>TITLE<br>GROUNDWATER | Project Action Report Topics (GEO_MAP and GEO AP SUBMITTALS FOUR MONITORING PLAN EXEMPTIO | Regulatory Activities                                 | Environmental Data (ESI) Site Maps / Docu<br>Y. | Community Involve     DENOTES A SUBMITTA                       | Ement           |

GeoTracker will display the list of existing information which can be accessed by clicking on them

|               | CALIFORNIA RESOURCES/OCCIDENTAL - BUENA VISTA - AREA SPECIFIC -<br>SECTION 9D, T32S24E |                |                                 |  |  |  |  |
|---------------|----------------------------------------------------------------------------------------|----------------|---------------------------------|--|--|--|--|
|               | COMPLIANCE RESPONSE: GROUN                                                             | IDWATER MONITO | DRING PLAN EXEMPTION            |  |  |  |  |
| ~             | FILENAME                                                                               | SIZE           | COMMENTS                        |  |  |  |  |
| $\rightarrow$ | <u>19b.pdf</u>                                                                         | 713 KB         | Letter of Written Concurrence   |  |  |  |  |
|               | 19a.pdf                                                                                | 9778 KB        | Request for Written Concurrence |  |  |  |  |